# A new way to activate your digital content on myCECZone

# Making back-to-school so much easier!

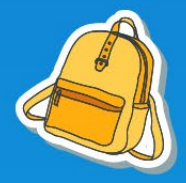

You are an elementary combined grades teacher. You teach split-grades classes.

Activate your digital content in three easy steps:

- Step 1: Activation
- Step 2: Validation
- Step 3: Creating a student group

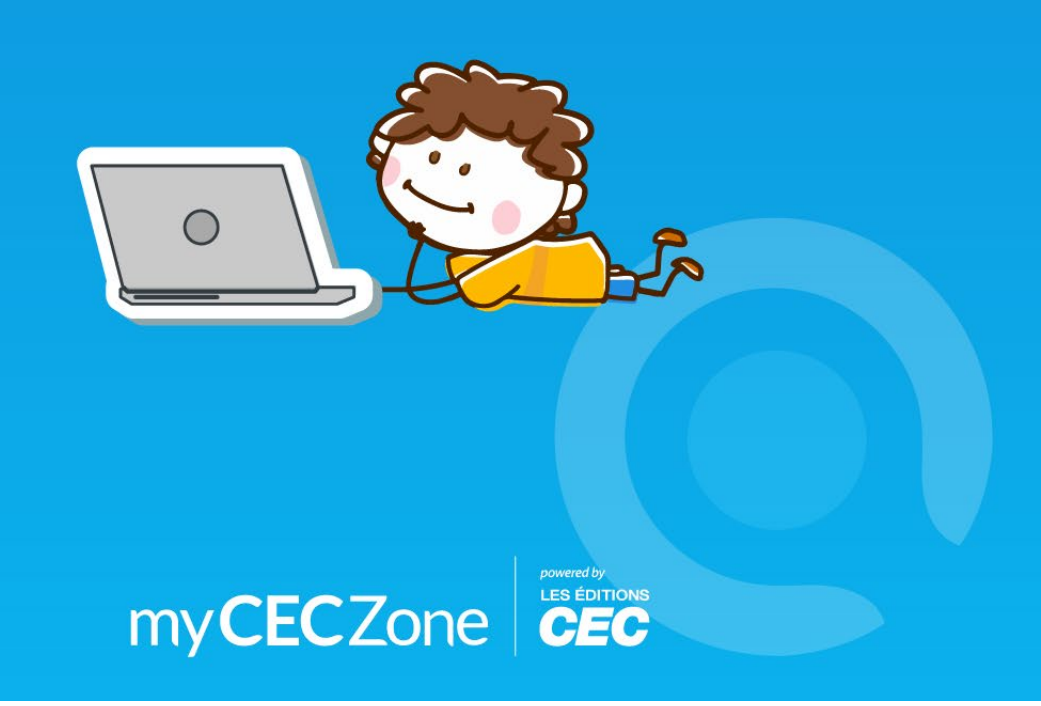

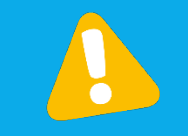

Reminder: To activate the digital content for a CEC collection, you must already have a myCECZone account and be logged in: https://myceczone.com/.

### Step 1: Activation

On your bookshelf page, click the "+" to add the digital content that comes with your CEC collection.

| ≡ | Bookshelf                                              | Å <b>+</b> Q [] |
|---|--------------------------------------------------------|-----------------|
|   |                                                        |                 |
|   |                                                        |                 |
|   |                                                        |                 |
|   | You have no digital content activated in your bookshel | F.              |
|   | Press the + button to activate your code.              |                 |
|   |                                                        |                 |
|   |                                                        |                 |
|   |                                                        |                 |
|   |                                                        |                 |
|   |                                                        |                 |
|   |                                                        |                 |
|   |                                                        |                 |

Note: If you activate a code for a 1-year web access Student Module (Pack of 30 copies) that doesn't include access to the Teacher's Resource Guide, you must already have this Teacher's Resource Guide in your bookshelf.

Enter the eight-letter activation code for your CEC collection that was sent to you by email. Then click "Submit."

|                | <b>O</b><br>my <b>CEC</b> Zone                                       |
|----------------|----------------------------------------------------------------------|
|                | Caroline Valiquette                                                  |
|                | Activation Validation Finalization                                   |
| Add content to | o your myCECZone bookshelf using the digital content activation code |
|                | Activation code                                                      |
|                | Cancel Submit                                                        |
|                |                                                                      |

#### Click "A multi-level class."

| myCECZone                                                                     |
|-------------------------------------------------------------------------------|
| Caroline Valiquette                                                           |
| 2<br>Activation Validation Finalization<br>In this school year, I will teach: |
| A multi-level class Several groups One group                                  |
|                                                                               |

### Step 2: Validation

This page shows an overview of the digital content for your CEC collection that will be added to your bookshelf.

Click "Continue."

|                                                                                                    | Activation Validation Finalization                                                                                                    |
|----------------------------------------------------------------------------------------------------|----------------------------------------------------------------------------------------------------|
|                                                                                                    | Vella dia                                                                                                    |
|                                                                                                    |                                                                                                    |
|                                                                                                    | Digital content linked to the activation code KDACKMYD                                                                                                    |
| Odyssée 2 - 4                                                                                                    | 4 modules - Teacher's access                                                                                                    |
| Durates:                                                                                                    | ?pears (repiration: 31 October 2028)         *           * Resources<br>Class Licence         *           * Teacher's Resource Guide<br>Class Licence         * |
|                                                                                                    | * Student Module<br>Class Licence                                                                                                    |
| and the second second second second second second second second second second second second second second second | • Resources<br>Class Licence                                                                                                    |
|                                                                                                    | Back Continue                                                                                                    |
|                                                                                                    |                                                                                                    |

Note: Depending on the type of purchase, this step will display the digital content that comes with your CEC collection or the memory aid for the new activation procedure that will help you create your group.

Read the terms and conditions, check the "Accept" box and click "Continue."

| Activation Validation Finalization                                                                                                    |
|----------------------------------------------------------------------------------------------------|
| Terms and conditions                                                                                                    |
| Introduction         Les Éditions CEC inc. ("CEC") operates the MyCECZone service (the "Platform") on the         www.myceczone.com         website www.mazonecec.com (www.myceczone.com). Cette Plateforme permet aux enseignants,         professors, pupils and students to consult and personalize CEC's digital material. The Platform is also a         work area that allows users to personalize and share specific content, including, in particular, texts,         photographs, images, illustrations, audio clips, video clips, animation, and interactive activities (collectively referred to as the "Elements").         This contract (the "Contract") sets out the terms of use of the Platform and constitutes a legal agreement between the natural person (namely the User, as defined more fully below) who uses the Platform and CEC. Any version of this Contract amended by the User shall be invalid and inapplicable.         Unless otherwise indicated, this digital MyCECZone platform and its content are the property of Les Editions CEC Inc. The Platform (as defined below) and its Content (also as defined below) are protected, in particular under Canadina and international copyright and trademark legislation. In accessing the Platform, the User confirms that he or she agrees to these terms and conditions. If the User disagrees with |
| Accept the terms and conditions      Back      Continue                                                                                                    |

## Step 3: Creating a group

- Enter the name for your first group of students.
- Enter the common password (at least eight characters including at least one number) that all the students in this group will share.
- Select the number of students in this group this year.
- Click "Create."

|                       | Activation Validation Group creation                                                                                                    |
|-----------------------|----------------------------------------------------------------------------------------------------|
| Create a grou         | up to share Odyssée 2 - 4 modules content with.                                                                                                    |
| Group name<br>Group01 | Common password for all students Number of students           123Qwert         -         28         +                                                                                                    |
|                       | This password will be protected. Please take note of the<br>password and keep it in a safe place.<br>The name of the group, the common password and the<br>number of students in the group can be changed later. |
|                       | Later Create                                                                                                    |

| Activation Validation Finalization                                                            |
|-----------------------------------------------------------------------------------------------|
|                                                                                               |
|                                                                                               |
|                                                                                               |
| The group Group01 has been created.                                                           |
| Your list of 28 students is ready to be edited.                                               |
| The digital content of Odyssée 2 - 4 modules has been added to the group's student bookshelf. |
| Go to my group Go to my bookshelf                                                             |

This is the confirmation you will see when your group has been created.

When you click "Go to my group," you will be able to:

| ≡ <                                     | Change the group                       | Group management       | ¢ []                                                                                  |
|-----------------------------------------|----------------------------------------|------------------------|---------------------------------------------------------------------------------------|
| Group<br>Group01 /<br>Add a description | name and add a<br>description.         | nts)                   | Edit each student's<br>account, add a student<br>to the group or remove<br>a student. |
|                                         | Last name, First name                  | Username<br>teste6984  | Edit © Remove                                                                         |
| Choose a group<br>Group01               | B 10, Élève                            | pinte4779              | 🖊 Edit 🛛 🗞 Remove                                                                     |
| E View list of students                 | 😫 11, Élève                            | peso3226               | 🖍 Edit 🛛 Remove                                                                       |
| View the students' bookshelf            | See the content in<br>students' booksh | your les6843<br>helf.  | / Edit 🕐 Remove                                                                       |
| Delete this group                       | B 14, Élève                            | mais8948               | Edit     Remove                                                                       |
| Change the common password for all      | Change the sha                         | red pis7564            | 🖍 Edit 🛛 💿 Remove                                                                     |
| students in the group                   | student passwo                         | brd                    | 🖍 Edit 🛛 💿 Remove                                                                     |
|                                         | 8 17, Élève                            | repas2569<br>parme5729 | Edit      Remove      Edit      Remove                                                |
|                                         | <u> </u>                               |                        |                                                                                       |

You can also get to this page from the "Group management" tab.

If you want to activate another CEC collection for the group you just created:

- Click the "+" in the upper right-hand corner of the bookshelf home page.
- Enter the activation code for the other CEC collection.
- Choose the student group you created and click "Confirm."

| Activation Validation Finalization                                                                                                    |
|----------------------------------------------------------------------------------------------------|
| 4                                                                                                    |
| Select the group you wish to share C'est parti ! 1 - Mon robot<br>respectueux ! content with.<br>Number of students using the licence: 42 0/30 students |
| Create a new group                                                                                                    |
| content with<br>an existing<br>group. Group01 View list of students (28)                                                                                |
| Later Confirm                                                                                                    |
|                                                                                                    |

If you want to activate another CEC collection for a student group that hasn't been created yet:

- Click the "+" in the upper right-hand corner of the bookshelf page.
- Enter the activation code for the other CEC collection.
- Click "Create a new group."

| Activation Validation Finalization                                                                |
|---------------------------------------------------------------------------------------------------|
| Select the group you wish to share C'est parti ! 1 - Mon robot respectueux ! content with.        |
| Number of students using the licence: 2 0/30 students Creating a new group to share content with. |
| O ▲ Group01 View list of students (28) ▼                                                          |
| Later Confirm                                                                                     |

If you click "Later" on this page while creating a group, you can come back to this step by clicking "Group creation" on your bookshelf page.

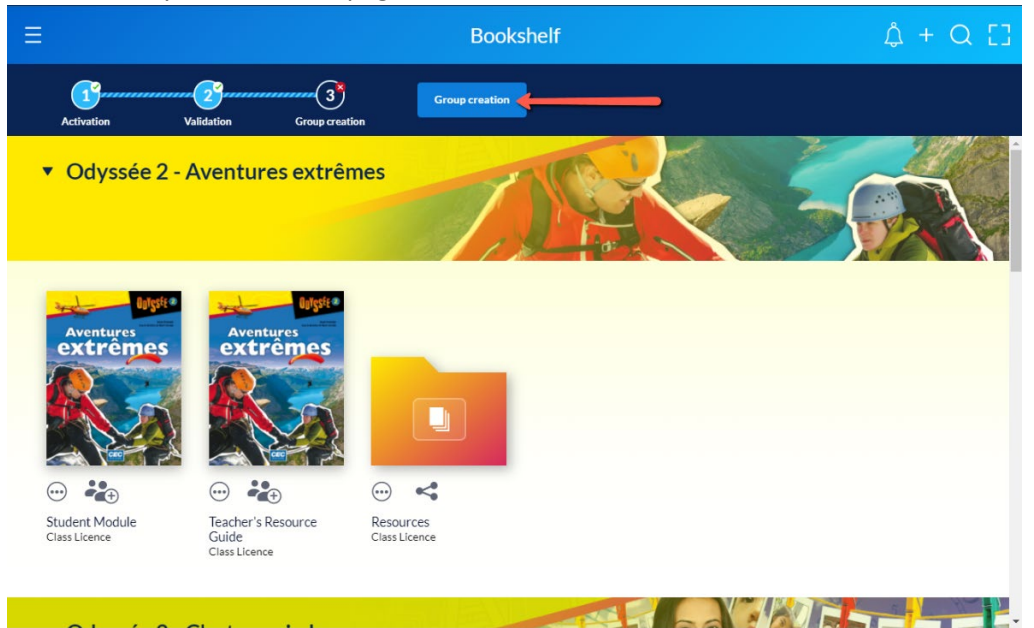